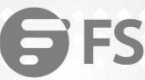

........

.......

0.0 ... 00

0.0 0.0 0 0 0 . . . . . .

............ -----............ .........

............

...

...

•

.

. .......... . . . . . . . . . . . . . . . . .

.................... .............. ....................... ......................

# S5900-24S4T2Q Switch **Technical White Paper**

After-sale Instructions for Error-prone Issues

Model: S5900-24S4T2Q

**TECHNICAL WHITE PAPER** 

#### Contents

| 1. LACP Function Configuration Failure Issue                                                                                                    | 1                                            |
|----------------------------------------------------------------------------------------------------|----------------------------------------------|
| 1.1 Issue Description                                                                                                    | 1                                            |
| 1.2 Topology Information                                                                                                    | 1                                            |
| 1.3 Handling Process                                                                                                    | 1                                            |
| 1.4 Root Cause                                                                                                    | 3                                            |
| 1.5 Solution                                                                                                    | 3                                            |
| 1.6 Suggestions and Conclusions                                                                                                    |                                              |
| 2. Multicast PIM-SM Configuration Failure Issue                                                                                                    | 4                                            |
| 2.1 Problem Description                                                                                                    | 4                                            |
| 2.2 Topology Information                                                                                                    | 4                                            |
| 2.3 Handing Access                                                                                                    | 4                                            |
| 2.4 Root Cause                                                                                                    | 7                                            |
| 2.5 Solution                                                                                                    | 8                                            |
| 2.6 Suggestions and Conclusions                                                                                                    | 8                                            |
| 3. BVSS Establishment Failure Scenario Failure Issue                                                                                                    | 9                                            |
| 3.1 Problem Description                                                                                                    | 9                                            |
| 3.2 Topology Information                                                                                                    | 9                                            |
| 3.3 Handing Process                                                                                                    | 9                                            |
| 3.4 Root Cause                                                                                                    | 12                                           |
| 3.5 Solution                                                                                                    |                                              |
| 3.6 Suggestions and Conclusions                                                                                                    | 12                                           |
| 4.802.1x Authentication Failure Issue                                                                                                    | 13                                           |
| 4.1 Problem Description                                                                                                    |                                              |
| 4.2 Topology Information                                                                                                    | 13                                           |
| 4.3 Handing Process                                                                                                    | 13                                           |
| 4.4 Root Cause                                                                                                    | 16                                           |
| 4.5 Solution                                                                                                    |                                              |
| 4.6 Suggestions and Conclusions                                                                                                    |                                              |
| 5. Network Loop-MAC Address Drift Processing Issue                                                                                                    | 17                                           |
| 5.1 Problem Description                                                                                                    |                                              |
| 5.2 Topology Information                                                                                                    |                                              |
| 5.3 Handing Process                                                                                                    |                                              |
| 5.4 Root Cause                                                                                                    | 20                                           |
| 5.5 Solution                                                                                                    |                                              |
| 5.6 Suggestions and Conclusions                                                                                                    | 20                                           |
| 6. DHCP-Snooping Processing Scenario                                                                                                    | 21                                           |
|                                                                                                    |                                              |
| 6.1 Problem Description                                                                                                    | 21                                           |
| 6.1 Problem Description<br>6.2 Topology Information                                                                                                    | 21                                           |
| 6.1 Problem Description<br>6.2 Topology Information<br>6.3 Handing Process                                                                               |                                              |
| 6.1 Problem Description<br>6.2 Topology Information<br>6.3 Handing Process<br>6.4 Root Cause                                                             | 21<br>21<br>21<br>21<br>21<br>22             |
| <ul> <li>6.1 Problem Description</li> <li>6.2 Topology Information</li> <li>6.3 Handing Process</li> <li>6.4 Root Cause</li> <li>6.5 Solution</li> </ul> | 21<br>21<br>21<br>21<br>21<br>22<br>22<br>23 |

#### 1. LACP Function Configuration Failure Issue

#### **1.1 Issue Description**

When the LACP function of the S5900 switch is configured, the LACP negotiation state is generated as the linedown state.

#### **1.2 Topology Information**

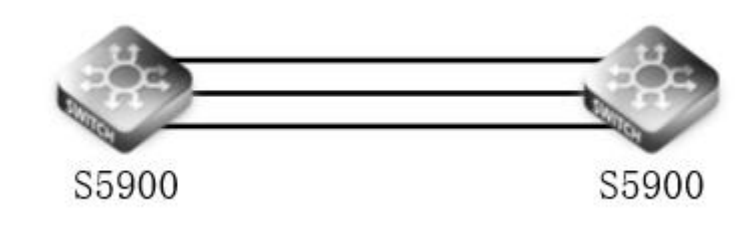

#### **1.3 Handling Process**

1. First use CRT software to connect to the device and create an aggregation group 1 on the device

S5900-1#config

S5900-1\_config#interface port-aggregator 1

S5900-1\_config\_p1#quit

S5900-2#config

S5900-2\_config#interface port-aggregator 1

S5900-2\_config\_p1#quit

2.Enter the interface configuration view and add the interface to the aggregation group to configure LACP mode. Both ends are configured in Passive mode.

S5900-1\_config#int g0/1

S5900-1\_config\_g0/1#aggregator-group 1 mode lacp passive

S5900-1\_config\_g0/1#int g0/2

S5900-1\_config\_g0/2#aggregator-group 1 mode lacp passive

S5900-1\_config\_g0/2#int g0/3

S5900-1\_config\_g0/3#aggregator-group 1 mode lacp passive

S5900-2\_config#int g0/1

S5900-2\_config\_g0/1#aggregator-group 1 mode lacp passive

S5900-2\_config\_g0/1#int g0/2

S5900-2\_config\_g0/2#aggregator-group 1 mode lacp passive

| S5900-2_cor | nfig_g0/ | /2#int g | 0/3 |
|-------------|----------|----------|-----|
|-------------|----------|----------|-----|

S5900-2\_config\_g0/3#aggregator-group 1 mode lacp passive

3. Check the status of lacp on the device at this time, (UI) is not in the aggregation group, indicating that the negotiation is not successful.

S5900-1#show aggregator-group 1 brief

Aggregator-group brief infomation

\_\_\_\_\_

Group: 1 Speed: 1000 interval: 30

AggregatedCount: 0 LastAggregated:

LastDetached:

System ID : 32768 649D.9920.6C4B Partner : 0 0000.0000.0000

Group ID : 32768 649D.9920.6C4B state : lineDown

Max Ports : 32 ports : 3

\_\_\_\_\_

Flags: D - down A - Use In port-aggregator

U - Up I - Not In port-aggregator

d - default

```
g0/3(UI) g0/1(UI) g0/2(UI)
```

4. Change an end to active mode

S5900-1\_config#interface g0/1

S5900-1\_config\_g0/1#no aggregator-group

S5900-1\_config\_g0/1#interface g0/2

S5900-1\_config\_g0/2#no aggregator-group

S5900-1\_config\_g0/2#interface g0/3

S5900-1\_config\_g0/3#no aggregator-group

S5900-1\_config\_g0/3#aggregator-group 1 mode lacp active

S5900-1\_config\_g0/3#interface g0/2

S5900-1\_config\_g0/2#aggregator-group 1 mode lacp active

S5900-1\_config\_g0/2#interface g0/1

S5900-1\_config\_g0/1#aggregator-group 1 mode lacp active

5. Check the status of LACP on the device at this time, (UA).

| S5900-1#show aggregator-group 1 brief                           |
|-----------------------------------------------------------------|
| Aggregator-group brief infomation                               |
|                                                                 |
| Group: 1 Speed: 1000 interval: 30                               |
| AggregatedCount: 1 LastAggregated: 01-01 00:03:30               |
| LastDetached:                                                   |
|                                                                 |
| System ID : 32768 649D.9920.6C4B Partner : 32768 649D.9921.54E2 |
| Group ID : 32768 649D.9920.6C4C state : lineUp                  |
| Max Ports : 32 ports : 3                                        |
|                                                                 |
| Flags: D - down A - Use In port-aggregator                      |
| U - Up I - Not In port-aggregator                               |
| d - default                                                     |
|                                                                 |
| g0/3(UA) g0/1(UA) g0/2(UA)                                      |

#### 1.4 Root Cause

In summary, in Active mode, the switch actively initiates the aggregation negotiation process, while Passive mode passively accepts the aggregation negotiation process. When selecting LACP aggregation, the aggregation will not succeed if both sides of the port aggregation use Passive mode, because both ends will wait for the peer to initiate the aggregation negotiation process. There is also a situation where, for the occasional phenomenon, when interfacing with a friend's device LACP, the aggregation group does not allow vlan 1, the state of valn 1 is down, the state of LACP is linedown, and after vlan 1, the state of LACP is lineup.

#### **1.5 Solution**

When configuring LACP aggregation, avoid configuring Passive at both ends to ensure that at least one end is active. When interfacing with a friend's device, the state of LACP is linedown, and the protocol-status state of vlan 1 is down. You can try to allow vlan1 under the aggregation group.

#### **1.6 Suggestions and Conclusions**

After the configuration fails, it is recommended to check the configuration first to see whether the configuration is configured according to the specified configuration template.

#### 2.1 Problem Description

When the multicast PIM-SM function of the S5900 switch is configured, the PC cannot receive multicast traffic. In the SSM model scenario, the multicast stream cannot be received.

#### 2.2 Topology Information

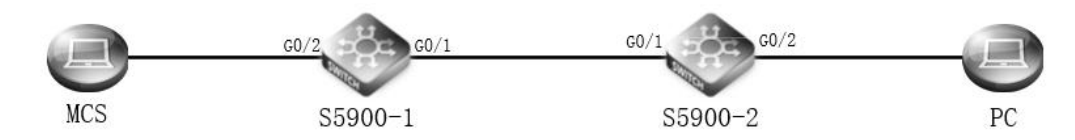

#### 2.3 Handing Access

1.First use CRT software to connect the devices and start global multicast on the two devices respectively

S5900-1\_config#ip multicast-routing

#### S5900-2\_config#ip multicast-routing

2.Create vlan2 on S5900-1 and configure the link type and allowed vlan.

S5900-1\_config#vlan 2

S5900-1\_config\_vlan2#quit

S5900-1\_config#int g0/1

S5900-1\_config\_g0/1#switchport mode trunk

S5900-1\_config\_g0/1#switchport trunk vlan-allowed 2

S5900-1\_config\_g0/1#quit

S5900-1\_config#int g0/2

S5900-1\_config\_g0/2#switchport mode access

3. Create vlan2 on \$5900-2 and configure the link type and allowed vlan.

- S5900-2\_config#vlan 2
- S5900-2\_config\_vlan2#quit
- S5900-2\_config#int g0/1
- S5900-2\_config\_g0/1#switchport mode trunk
- S5900-2\_config\_g0/1#switchport trunk vlan-allowed 2

\$5900-2\_config\_g0/1#int g0/2

S5900-2\_config\_g0/2#switchport mode access

4.Configure pim-sm under the vlan process of the two devices. If you do not configure the corresponding port, you cannot send and receive pim-sm protocol messages.

S5900-1\_config#int vlan1

S5900-1\_config\_v1#ip address 192.168.1.1 255.255.255.0

S5900-1\_config\_v1#ip pim-sm

S5900-1\_config\_v1#quit

S5900-1\_config#int vlan 2

S5900-1\_config\_v2#ip address 10.1.1.1 255.255.255.0

S5900-1\_config\_v2#ip pim-sm

S5900-2\_config#int vlan 1

S5900-2\_config\_v1#ip address 10.1.2.1 255.255.255.0

S5900-2\_config\_v1#ip pim-sm

S5900-2\_config\_v1#int vlan 2

S5900-2\_config\_v2#ip address 10.1.1.2 255.255.255.0

S5900-2\_config\_v2#ip pim-sm

5.Configure the IP address of the loopback0 interface on S5900-1 and enable PIM-SM. Let S5900-1 be RP.

S5900-1\_config#int I0

S5900-1\_config\_I0#ip address 6.6.6.6 255.255.255.255

S5900-1\_config\_l0#ip pim-sm

S5900-1\_config\_l0#quit

6.Configure OSPF dynamic routing protocol between the two devices to make routing interoperable.

S5900-1\_config#router ospf 1

S5900-1\_config\_ospf\_1#network 10.1.1.1 255.255.255.255 area 0

S5900-1\_config\_ospf\_1#network 6.6.6.6 255.255.255.255 area 0

S5900-1\_config\_ospf\_1#network 192.168.1.0 255.255.255.0 area 0

S5900-2\_config#router ospf 1

S5900-2\_config\_ospf\_1#network 10.1.1.2 255.255.255.255 area 0

S5900-2\_config\_ospf\_1#network 10.1.2.0 255.255.255.0 area 0

7. Check the ospf neighbor information to see if the neighbor is established.

S5900-1#show ip ospf neighbor

OSPF process: 1

FS

|             |     |         | AREA: 0  |               |           |
|-------------|-----|---------|----------|---------------|-----------|
| Neighbor ID | Pri | State   | DeadTime | Neighbor Addr | Interface |
| 192.168.1.2 | 1   | FULL/DR | 31       | 10.1.1.2      | VLAN2     |

8. Check the routing table on \$5900-2 to see if you learned the routing information of \$5900-1.

#### S5900-2#show ip route

Codes: C - connected, S - static, R - RIP, B - BGP, BC - BGP connected

D - BEIGRP, DEX - external BEIGRP, O - OSPF, OIA - OSPF inter area

ON1 - OSPF NSSA external type 1, ON2 - OSPF NSSA external type 2

OE1 - OSPF external type 1, OE2 - OSPF external type 2

DHCP - DHCP type, L1 - IS-IS level-1, L2 - IS-IS level-2, IA - ISIS inter-level

I - IPSEC type

#### VRF ID: 0

| S | 0.0.0/0        | [1,0] via 10.32.133.254(on GigaEthernet0/0) |
|---|----------------|---------------------------------------------|
| 0 | 6.6.6/32       | [110,2] via 10.1.1.1(on VLAN2)              |
| С | 10.1.1.0/24    | is directly connected, VLAN2                |
| С | 10.1.2.0/24    | is directly connected, VLAN1                |
| С | 10.32.132.0/23 | is directly connected, GigaEthernet0/0      |
| 0 | 192.168.1.0/32 | [110,2] via 10.1.1.1(on VLAN2)              |

9.To enable static RP on both devices, you need to specify the RP address on each PIM route. This address must be reachable on each device.

S5900-1\_config#router pim-sm

S5900-1\_config\_ps#static-rp 6.6.6.6

S5900-2\_config#router pim-sm

S5900-2\_config\_ps#static-rp 6.6.6.6

10.View the pim-sm neighbor information on the switch.

S5900-2#show ip pim-sm neighbor

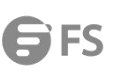

| PIM-SMv2 Neighbo   | or Table                    |                        |                                                                |
|--------------------|-----------------------------|------------------------|----------------------------------------------------------------|
| Neighbor           | Interface                   | Uptime/Expires         | DR                                                             |
| Address            |                             |                        | Prior                                                          |
| 10.1.1.1           | v2                          | 00:05:32/00:01:15      | 1                                                              |
| 11. Enable the SSM | function and configure the  | e SSM group range. You | a can also use the default 232.0.0.0/8 as the SSM group range. |
| S5900-1_config#ro  | uter pim-sm                 |                        |                                                                |
| S5900-1_config_ps  | #ssm range grp_range        |                        |                                                                |
| S5900-1_config_ps  | #quit                       |                        |                                                                |
| S5900-1_config#ip  | access-list standard grp_ra | nge                    |                                                                |
| S5900-1_config_st  | d#permit 224.1.2.3 255.255  | .255.255               |                                                                |
|                    |                             |                        |                                                                |
| S5900-2_config#ro  | uter pim-sm                 |                        |                                                                |
| S5900-2_config_ps  | #ssm range grp_range        |                        |                                                                |
|                    |                             |                        |                                                                |

S5900-2\_config\_ps#quit

S5900-2\_config#ip access-list standard grp\_range

S5900-2\_config\_std#permit 224.1.2.3 255.255.255.255

12.Use VLC to simulate multicast source

13.On the PC, select IGMPv3, select the multicast group and multicast source, and capture packets. The multicast stream can be seen as follows.

| No.   | Time       | Source      | Destination | Protocc | Lengt Info             |
|-------|------------|-------------|-------------|---------|------------------------|
| 10255 | 556.453000 | 192.168.1.3 | 224.1.2.3   | UDP     | 1370 4193 → 0 Len=1328 |
| 10256 | 556.766000 | 192.168.1.3 | 224.1.2.3   | UDP     | 1370 4193 → 0 Len=1328 |
| 10257 | 556.938000 | 192.168.1.3 | 224.1.2.3   | UDP     | 1370 4193 → 0 Len=1328 |
| 10258 | 556.938000 | 192.168.1.3 | 224.1.2.3   | UDP     | 1370 4193 → 0 Len=1328 |
| 10259 | 556.938000 | 192.168.1.3 | 224.1.2.3   | UDP     | 1370 4193 → 0 Len=1328 |
| 10260 | 556.938000 | 192.168.1.3 | 224.1.2.3   | UDP     | 1370 4193 → 0 Len=1328 |
| 10261 | 556.938000 | 192.168.1.3 | 224.1.2.3   | UDP     | 1370 4193 → 0 Len=1328 |
| 10262 | 557.109000 | 192.168.1.3 | 224.1.2.3   | UDP     | 1370 4193 → 0 Len=1328 |
| 10263 | 557.281000 | 192.168.1.3 | 224.1.2.3   | UDP     | 1370 4193 → 0 Len=1328 |
| 10264 | 557.438000 | 192.168.1.3 | 224.1.2.3   | UDP     | 1370 4193 → 0 Len=1328 |
| 10265 | 557.438000 | 192.168.1.3 | 224.1.2.3   | UDP     | 1370 4193 → 0 Len=1328 |
| 10266 | 557.438000 | 192.168.1.3 | 224.1.2.3   | UDP     | 1370 4193 → 0 Len=1328 |
| 10267 | 557.438000 | 192.168.1.3 | 224.1.2.3   | UDP     | 1370 4193 → 0 Len=1328 |
| 10268 | 557.438000 | 192.168.1.3 | 224.1.2.3   | UDP     | 1370 4193 → 0 Len=1328 |
| 10269 | 557.438000 | 192.168.1.3 | 224.1.2.3   | UDP     | 1370 4193 → 0 Len=1328 |
| 10270 | 557.438000 | 192.168.1.3 | 224.1.2.3   | UDP     | 1370 4193 → 0 Len=1328 |
| 10271 | 557.766000 | 192.168.1.3 | 224.1.2.3   | UDP     | 1370 4193 → 0 Len=1328 |
| 10272 | 557.938000 | 192.168.1.3 | 224.1.2.3   | UDP     | 1370 4193 → 0 Len=1328 |
| 10273 | 557.938000 | 192.168.1.3 | 224.1.2.3   | UDP     | 1370 4193 → 0 Len=1328 |
| 10274 | 557.938000 | 192.168.1.3 | 224.1.2.3   | UDP     | 1370 4193 → 0 Len=1328 |
| 10275 | 557.938000 | 192.168.1.3 | 224.1.2.3   | UDP     | 1370 4193 → 0 Len=1328 |
| 10276 | 557.938000 | 192.168.1.3 | 224.1.2.3   | UDP     | 1370 4193 → 0 Len=1328 |
| 10277 | 557.938000 | 192.168.1.3 | 224.1.2.3   | UDP     | 1370 4193 → 0 Len=1328 |
| 10278 | 558.266000 | 192.168.1.3 | 224.1.2.3   | UDP     | 1370 4193 → 0 Len=1328 |
| 10280 | 558.438000 | 192.168.1.3 | 224.1.2.3   | UDP     | 1370 4193 → 0 Len=1328 |
| 10281 | 558.438000 | 192.168.1.3 | 224.1.2.3   | UDP     | 1370 4193 → 0 Len=1328 |
| 10282 | 558.438000 | 192.168.1.3 | 224.1.2.3   | UDP     | 1370 4193 → 0 Len=1328 |
| 10283 | 558.438000 | 192.168.1.3 | 224.1.2.3   | UDP     | 1370 4193 → 0 Len=1328 |

#### 2.4 Root Cause

In summary, if pim-sm is not enabled on the interface, the port cannot receive pim protocol messages. In the SSM scenario, if the multicast

address is not within the specified SSM group range, the multicast source information cannot be passed to the receiver.

#### 2.5 Solution

Before configuring basic pim-sm functions, you need to ensure the configuration of unicast routing to ensure that the network layer in the domain is reachable. When configuring the pim-sm protocol, it is recommended to enable pim-sm on all its non-border interfaces. If the multicast group is not within the default 232.0.0.0/8 group range, it is recommended to manually configure the SSM group range

#### 2.6 Suggestions and Conclusions

When configuring pim-ssm, the ssm group uses the manually configured group range.

#### 3. BVSS Establishment failure Scenario Failure Issue

#### **3.1 Problem Description**

On S5900 switches, the stack is called BVSS, but during the configuration of the stack, the stack cannot be negotiated.

#### 3.2 Topology information

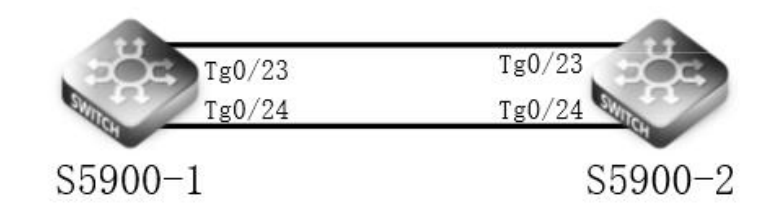

#### 3.3 Handing Process

3.3.1 First connect the device using CRT software, and configure the virtualization ports on the two devices.

S5900-1\_config#bvss

S5900-1\_config\_bvss#bvss interface 1 type tGigaEthernet port 23 group 1

S5900-1\_config\_bvss#bvss interface 2 type tgigaEthernet port 24 group 1

s5900-2\_config#bvss

s5900-2\_config\_bvss#bvss interface 1 type tGigaEthernet port 23 group 2

s5900-2\_config\_bvss#bvss interface 2 type tGigaEthernet port 24 group 2

3.3.2 Configure the virtualization mode of the two devices separately.

There are two modes, Normal mode only supports 2 device virtualization, Enhanced mode supports up to 4 device virtualization, but

currently the device only supports normal mode.

S5900-1\_config#bvss

S5900-1\_config\_bvss#bvss mode normal

s5900-2\_config#bvss

s5900-2\_config\_bvss#bvss mode normal

3.3.3 Configure the virtualization domain to which the two devices belong.

S5900-1\_config\_bvss#bvss domain-id 1

s5900-2\_config\_bvss#bvss domain-id 1

3.3.4 Configure the virtualized member numbers of the two devices separately.

S5900-1\_config\_bvss#bvss member-id 1

#### s5900-2\_config\_bvss#bvss member-id 2

3.3.5 Configure the virtualization priority of the two devices separately

S5900-1\_config\_bvss#bvss priority 150

#### s5900-2\_config\_bvss#bvss priority 100

3.3.6 Enable virtualization

S5900-1\_config#bvss

#### S5900-1\_config\_bvss#bvss enable

#### S5900-2\_config#bvss

S5900-2\_config\_bvss#bvss enable

3.3.7 Save the virtualization configuration and restart the device.

S5900-1#write bvss-config

S5900-1#reboot

#### S5900-2#write bvss-config

S5900-2#reboot

3.3.8 After the restart, the stack negotiation is established. You can use the command to view the port to see the stack establishment.

Switch>enable

Switch#show interface brief

| Port     | Description | Status  | Vla | an | Dup | olex | Speed   | Туре        |
|----------|-------------|---------|-----|----|-----|------|---------|-------------|
| g0/0     |             | up      |     |    |     | full | 1000Mb  | 1000BASE-TX |
| g1/0/1   |             | shutdov | vn  | 1  |     | auto | auto    | Giga-TX     |
| g1/0/2   |             | shutdov | vn  | 1  |     | auto | auto    | Giga-TX     |
| g1/0/3   |             | shutdov | vn  | 1  |     | auto | auto    | Giga-TX     |
| g1/0/4   |             | shutdov | vn  | 1  |     | auto | auto    | Giga-TX     |
| g2/0/1   |             | shutdov | vn  | 1  |     | auto | auto    | Giga-TX     |
| g2/0/2   |             | shutdov | vn  | 1  |     | auto | auto    | Giga-TX     |
| g2/0/3   |             | shutdov | vn  | 1  |     | auto | auto    | Giga-TX     |
| g2/0/4   |             | shutdov | vn  | 1  |     | auto | auto    | Giga-TX     |
| tg1/0/1  |             | shutdow | /n  | 1  | 1   | full | 10000MI | o 10Giga-FX |
| tg1/0/2  |             | shutdow | /n  | 1  |     | full | 10000MI | o 10Giga-FX |
| tg1/0/3  |             | shutdow | /n  | 1  | 1   | full | 10000MI | o 10Giga-FX |
| tg1/0/4  |             | shutdow | /n  | 1  |     | full | 10000MI | o 10Giga-FX |
| tg1/0/5  |             | shutdow | /n  | 1  |     | full | 10000MI | o 10Giga-FX |
| tg1/0/6  |             | shutdow | /n  | 1  |     | full | 10000MI | o 10Giga-FX |
| tg1/0/7  |             | shutdow | /n  | 1  |     | full | 10000MI | o 10Giga-FX |
| tg1/0/8  |             | shutdow | /n  | 1  |     | full | 10000MI | o 10Giga-FX |
| tg1/0/9  |             | shutdow | /n  | 1  |     | full | 10000MI | o 10Giga-FX |
| tg1/0/10 | )           | shutdow | /n  | 1  |     | full | 10000MI | o 10Giga-FX |
| tg1/0/11 |             | shutdow | /n  | 1  |     | full | 10000M  | o 10Giga-FX |
| tg1/0/12 | 2           | shutdow | /n  | 1  |     | full | 10000MI | o 10Giga-FX |
| tg1/0/13 | 3           | shutdow | /n  | 1  |     | full | 10000MI | o 10Giga-FX |
| tg1/0/14 | 1           | shutdow | /n  | 1  |     | full | 10000M  | o 10Giga-FX |
| tg1/0/15 | 5           | shutdow | /n  | 1  |     | full | 10000M  | o 10Giga-FX |
| tg1/0/16 | 5           | shutdow | n   | 1  |     | full | 10000MI | o 10Giga-FX |
| tg1/0/17 | 7           | shutdow | n   | 1  |     | full | 10000MI | o 10Giga-FX |
| tg1/0/18 | 3           | shutdow | /n  | 1  |     | full | 10000M  | o 10Giga-FX |
| tg1/0/19 | )           | shutdow | /n  | 1  |     | full | 10000M  | o 10Giga-FX |
| tg1/0/20 | )           | shutdow | n   | 1  |     | full | 10000MI | o 10Giga-FX |
| tg1/0/21 |             | shutdow | n   | 1  |     | full | 10000M  | o 10Giga-FX |

| tg1/0/22 | shutdown | 1 | full | 10000Mb | 10Giga-FX |
|----------|----------|---|------|---------|-----------|
| tg1/0/23 | up       | 1 | full | 10000Mb | 10Giga-FX |
| tg1/0/24 | up       | 1 | full | 10000Mb | 10Giga-FX |
| tg2/0/1  | shutdown | 1 | full | 10000Mb | 10Giga-FX |
| tg2/0/2  | shutdown | 1 | full | 10000Mb | 10Giga-FX |
| tg2/0/3  | shutdown | 1 | full | 10000Mb | 10Giga-FX |
| tg2/0/4  | shutdown | 1 | full | 10000Mb | 10Giga-FX |
| tg2/0/5  | shutdown | 1 | full | 10000Mb | 10Giga-FX |
| tg2/0/6  | shutdown | 1 | full | 10000Mb | 10Giga-FX |
| tg2/0/7  | shutdown | 1 | full | 10000Mb | 10Giga-FX |
| tg2/0/8  | shutdown | 1 | full | 10000Mb | 10Giga-FX |
| tg2/0/9  | shutdown | 1 | full | 10000Mb | 10Giga-FX |
| tg2/0/10 | shutdown | 1 | full | 10000Mb | 10Giga-FX |
| tg2/0/11 | shutdown | 1 | full | 10000Mb | 10Giga-FX |
| tg2/0/12 | shutdown | 1 | full | 10000Mb | 10Giga-FX |
| tg2/0/13 | shutdown | 1 | full | 10000Mb | 10Giga-FX |
| tg2/0/14 | shutdown | 1 | full | 10000Mb | 10Giga-FX |
| tg2/0/15 | shutdown | 1 | full | 10000Mb | 10Giga-FX |
| tg2/0/16 | shutdown | 1 | full | 10000Mb | 10Giga-FX |
| tg2/0/17 | shutdown | 1 | full | 10000Mb | 10Giga-FX |
| tg2/0/18 | shutdown | 1 | full | 10000Mb | 10Giga-FX |
| tg2/0/19 | shutdown | 1 | full | 10000Mb | 10Giga-FX |
| tg2/0/20 | shutdown | 1 | full | 10000Mb | 10Giga-FX |
| tg2/0/21 | shutdown | 1 | full | 10000Mb | 10Giga-FX |
| tg2/0/22 | shutdown | 1 | full | 10000Mb | 10Giga-FX |
| tg2/0/23 | up       | 1 | full | 10000Mb | 10Giga-FX |
| tg2/0/24 | up       | 1 | full | 10000Mb | 10Giga-FX |
| qtg1/0/1 | shutdown | 1 | full | 40000Mb | 40Giga-FX |
| qtg1/0/2 | shutdown | 1 | full | 40000Mb | 40Giga-FX |
| qtg2/0/1 | shutdown | 1 | full | 40000Mb | 40Giga-FX |
| qtg2/0/  | shutdown | 1 | full | 40000Mb | 40Giga-FX |
| v1       | up       |   |      |         |           |
| n0       | up       |   |      |         |           |

3.3.9 View virtualization information through commands.

Switch#show bvss management

bvss member 1 management information:

active member: 1, standby member: 2

Igroup: 1-2, rgroup:

orphan group:-1, normal group:-1

HT[l]:, HT[r]: ,HT[a]:

internal topology:0, global topology: LINE-TOPO

L to member 1: unknown R to member 1: unknown

L to member 2: 1 R to member 2:unknown

L to member 3: unknown R to member 3:unknown

# **G**FS

L to member 4: unknown R to member 4:unknown

hg route

to member 1: local

to member 2: l

to member 3: unreachable

to member 4: unreachable

3.3.10 Display the status information of RNP through commands, and you can view the role of each member device negotiated in the virtualization domain.

Switch#show bvss rnp

RNP is running. CfgPri 150, SwitchType 0x10eb, Slot 0 System started, ignoreTimeoutCnt 0 DomainId 1, Memberld 1, LoopTopology 0, Merge 0, Master State MasterMemId 1, BackupMemId 2, MasterGlbMacAddr 649d.9920.6c4b OldMasterMemberld 0, OldMasterWhile 0, txAdvPduCnt 75 IacpMad: OldActiveld 0, OldActiveWhile 0, ActiveWhile 0

bvss link group 1 is usable, bvss link group 2 is not usable.

Pri info for member 1 (SwitchType 10eb, slot 0): Priority 150, RunningTime 442, MAC 649d.9920.6c4b

Pri info for member 2 (SwitchType 10eb, slot 0): Priority 100, RunningTime 437, MAC 649d.9921.54e2

#### 3.4 Root Cause

1. The configuration virtualization mode is incorrect. Currently, the device only supports normal mode, and supports up to two devices stacked.

2. BVSS uses a virtual domain to manage the same set of virtualized devices. Devices in the same virtual domain are virtualized, and each member device in the virtual domain has a different number.

3. After the BVSS configuration is ok, you must save the BVSS configuration before restarting the switch to take effect.

#### 3.5 Solution

- 1. It is currently recommended that up to two devices do BVSS.
- 2. Two devices with different numbers in the same domain.
- 3. The switch version must be consistent.

#### 3.6 Suggestions and Conclusions

When using the BVSS function on an S5900 device, it is recommended to use up to two devices and the mode is normal. The current running configuration of virtualization refers to the running virtualized configuration of the device. The current virtualized configuration is a configuration that the user may modify or add during the running of the virtualization. These configurations do not take effect. You need to save and restart the device to take effect. Keep in mind that the software version must be consistent when configuring BVSS. If they are inconsistent, a device will restart infinitely or the stack will not be established.

#### 4. 802.1x Authentication Failure Issue

#### 4.1 Problem Description

On the S5900 switches, when the dot1x function is used, the interaction between the AAA server and the device is normal, and the PC authentication fails.

#### 4.2 Topology Information

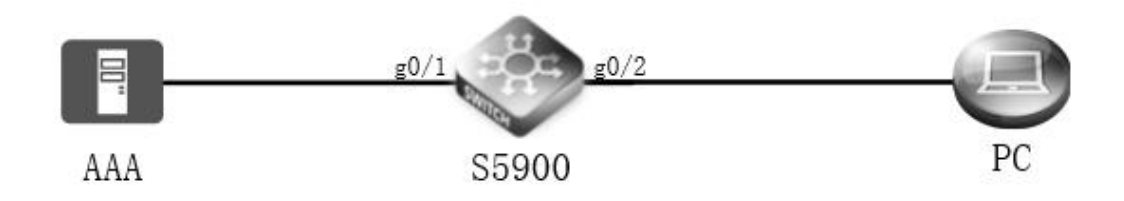

#### 4.3 Handing Process

1.First use CRT software to connect the device, specify the radius server address and pre-shared key, so that the device can pass the authentication information to the AAA server.

S5900\_config#radius-server host 10.32.133.248

S5900\_config#radius-server key Aa123456

2. Enable 802.1x authentication globally and enable authentication on the port connected to the PC.

S5900\_config#dot1x enable

S5900\_config#int g0/2

S5900\_config\_g0/2#dot1x port-control auto

3. Configure AAA authentication parameters.

S5900\_config#aaa authentication dot1x fs-g0/2 group radius

S5900\_config#aaa accounting network fs\_acc start-stop group radius

4.Configure 802.1x re-authentication and authentication cycle to ensure the legitimacy of the authentication client.

S5900\_config#dot1x re-authentication

S5900\_config#dot1x timeout re-authperiod 10

5.Enabling 802.1x guest-vlan will give the corresponding port limited access rights when the client does not respond.

Initially, the guest-vlan id of each port is 0. At this time, even if the global guest-vlan function is turned on, it will not work. Only in the port configuration mode, after the guest-vlan id is configured, the guest-vlan works

S5900\_config#dot1x guest-vlan

6.Call the AAA authentication parameters under the interface and set the authentication type to eap.

S5900\_config#int g0/2

S5900\_config\_g0/2#dot1x authentication method fs-g0/2

S5900\_config\_g0/2#dot1x accounting enable

S5900\_config\_g0/2#dot1x accounting method fs\_acc

#### S5900\_config\_g0/2#dot1x authentication type eap

7.Use 802.1x authentication on the PC, enter the username and password of the AAA server resource pool, and the authentication is successful.

8.Use commands on the device to view dot1x information.

| Switch#show do | t1x |
|----------------|-----|
|----------------|-----|

| 802.1X | Parameters |
|--------|------------|
|--------|------------|

- reAuthen Yes
- reAuth-Period 10
- quiet-Period 60
- Tx-Period 30
- Supp-timeout 30
- Server-timeout 30
- reAuth-max
- max-request 3
- authen-type Eap

#### IEEE 802.1x on port g0/2 enabled

5

defVlanID: 1

currentVlanID: 1

formerVlanID: 0

voice\_vlanID: 0

#### IEEE 802.1x accounting on port g0/2 enabled

| Authen Type    | Eap                   |
|----------------|-----------------------|
| Authen Method  | fs-g0/2               |
| Account Method | fs_acc                |
| Accounting     | True                  |
| Permit Users   | All Users             |
| Permit Macs    | All Macs              |
| Multiple Auth  | Disallowed(current 0) |
| Multiple hosts | Disallowed            |

| Current Supplicant             | fs(8cec.4bad.036b) |
|--------------------------------|--------------------|
| Authorized                     | Yes                |
| Current Identifier             | 154                |
|                                |                    |
| Authenticator State Machine    |                    |
| State                          | Authenticated      |
| Reauth Count                   | 0                  |
| auth vlan                      | 1                  |
| Backend State Machine          |                    |
| State                          | Idle               |
| Request Count                  | 0                  |
| Identifier (Server)            | 153                |
| Port Timer Machine             |                    |
| Auth Tx While Time             | 27                 |
| Backend While Time             | 177                |
| Backend accWhile Time          | 147                |
| Backend updateWhile Time       | 0                  |
| reAuth Wait Time               | 7                  |
| Hold Wait Time                 | 0                  |
| Misc Mab AgingWhile            | 0                  |
| Last Time After Rx Packet from | Supplicant3        |

9. View log information on the AAA server.

#### **RADIUS** Authentication Details

Generated At: 2020-04-09 11:39:22.361

| Authentication Summary     |                                                                                               |
|----------------------------|-----------------------------------------------------------------------------------------------|
| Logged At:                 | 2020-04-09 11:38:59.631                                                                       |
| RADIUS Status:             | Authentication succeeded                                                                      |
| NAS Failure:               |                                                                                               |
| Username:                  | fs                                                                                            |
| MAC/IP Address:            | 8C-EC-4B-AD-03-6B                                                                             |
| Network Device:            | alex-sw1                                                                                      |
| Access Service:            | Default Network Access                                                                        |
| Identity Store:            | Internal Users                                                                                |
| Authorization Profiles:    | Permit Access                                                                                 |
| CTS Security Group:        |                                                                                               |
| Authentication Method:     | MSCHAPV2                                                                                      |
| Authentication Result      |                                                                                               |
|                            | {User-Name=fs; Class=CACS:ACS/375606312/170; }                                                |
| Session Events             |                                                                                               |
|                            | 2020-04-09 11:38:59.631                                                                       |
|                            | Radius authentication passed for USER: fs MAC: 8C-EC-48-AD-03-68 AUTHTYPE: PEAP(EAP-MSCHAPv2) |
|                            | Radius authentication passed                                                                  |
| Authentication Details     |                                                                                               |
| Logged At:                 | 2020-04-09 11:38:59.631                                                                       |
| ACS Time:                  | 2020-04-09 11:38:59.615                                                                       |
| ACS Instance:              | ACS                                                                                           |
| Authentication Method:     | MSCHAPV2                                                                                      |
| EAP Authentication Method: | EAP-MSCHAPv2                                                                                  |

#### 4.4 Root Cause

In summary, when the pre-shared key configured on the device is inconsistent with the pre-shared key added on the AAA server, the device cannot pass the authentication information to the AAA server, resulting in authentication failure. Inconsistent eap-type between the PC and the AAA server can also cause authentication failure.

#### 4.5 Solution

When the PC authentication fails, the following factors may be considered:

4.5.1 Whether the parameters configured on the device are ok and whether the pre-shared key is consistent with the server.

4.5.2 Whether the authentication protocol on the PC side is allowed to pass on the AAA server, and whether there is the user name and password entered during the authentication on the PC side. Whether the Eap-type is consistent with the PC.

#### 4.6 Suggestions and Conclusions

First of all, we must ensure that the interaction between the device and the AAA server is normal. You can read the log information of the AAA server during the process to obtain the cause of the problem.

### 5. Network Loop-MAC Address Drift Processing Issue

#### 5.1 Problem Description

During the operation of the S5900 switch, a loop in the network caused the device memory, cpu to fill up, and the PC to freeze.

#### **5.2 Topology Information**

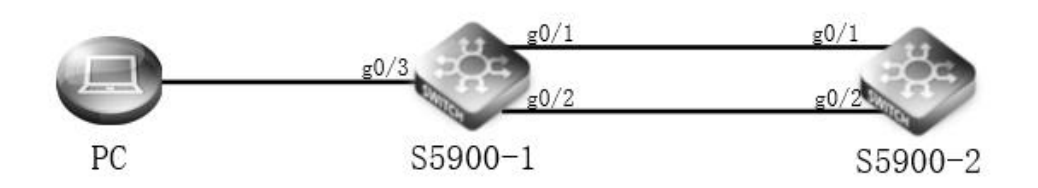

#### **5.3 Handing Process**

5.3.1 Use CRT software to connect the devices first, and close the spanning tree globally on the two devices.

#### S5900-1\_config#no spanning-tree

#### S5900-2\_config#no spanning-tree

5.3.2 Add the G0/1 and G0/2 interfaces of the S5900-1 device to VLAN 10, add the G0/1 and G0/2 interfaces of the S5900-2 device to VLAN 10, and add the IP addresses of the S5900-1 and S5900-2 to the VLAN 10 interface Configured on the same network segment, PC1 connects to the g0/3 interface of the S5900-1 switch.

| S5900-1_config#vlan 10                                   |
|----------------------------------------------------------|
| S5900-1_config_vlan10#quit                               |
| S5900-1_config#interface vlan 10                         |
| \$5900-1_config_v10#ip address 192.168.1.1 255.255.255.0 |
| S5900-1_config_v10#quit                                  |
| S5900-1_config#interface g0/1                            |
| S5900-1_config_g0/1#switchport mode access               |
| S5900-1_config_g0/1#switchport pvid 10                   |
| S5900-1_config_g0/1#interface g0/2                       |
| S5900-1_config_g0/2#switchport mode access               |
| S5900-1_config_g0/2#switchport pvid 10                   |
| S5900-1_config_g0/2#interface g0/3                       |
| S5900-1_config_g0/3#switchport mode access               |
| S5900-1_config_g0/3#switchport pvid 10                   |
|                                                          |

**G**FS

#### S5900-1\_config\_g0/3#quit

S5900-2\_config#vlan 10

S5900-2\_config\_vlan10#quit

S5900-2\_config#interface vlan 10

S5900-2\_config\_v10#ip address 192.168.1.2 255.255.255.0

S5900-2\_config\_v10#quit

S5900-2\_config#interface g0/1

S5900-2\_config\_g0/1#switchport mode access

S5900-2\_config\_g0/1#switchport pvid 10

S5900-2\_config\_g0/1#interface g0/2

S5900-2\_config\_g0/2#switchport mode access

S5900-2\_config\_g0/2#switchport pvid 10

#### S5900-2\_config\_g0/2#quit

5.3.3 Configure the IP to 192.168.1.3 on the PC. At this time, the PC is abnormally stuck and the network has a loop. Check the MAC address table of the S5900-1 device and find that the MAC address drifts.

| S5900-   | 1#show mac address-    | table          |                              |
|----------|------------------------|----------------|------------------------------|
|          | Mac Address Table      | (Total 1)      |                              |
|          |                        |                |                              |
|          |                        |                |                              |
|          |                        |                |                              |
| Vlan     | Mac Address            | Туре           | Ports                        |
|          |                        |                |                              |
| 10       | 8cec.4bad.036b         | DYNAMIC        | g0/2                         |
| S5900-   | 1#show mac address-    | table          |                              |
|          | Mac Address Table      | (Total 1)      |                              |
|          |                        |                |                              |
|          |                        |                |                              |
| Vlan     | Mac Address            | Туре           | Ports                        |
| Viali    | Mac Address            | туре           | 10113                        |
|          |                        |                |                              |
| 10       | 8cec.4bad.036b         | DYNAMIC        | g0/1                         |
| 5.3.4 St | tart spanning tree und | ler global con | figuration on both switches. |
| \$5000   | 1 config#spanning to   | 200            |                              |
| 55500-   | _comg#spanning-ti      |                |                              |

#### S5900-2\_config#spanning-tree

5.3.5 At this time, the MAC address drift ends and the network returns to normal. View spanning tree information.

S5900-1#show spanning-tree

Spanning tree enabled protocol RSTP(2004)

#### RSTP

| Root ID | Priority   | 32768    | ;              |                      |  |  |  |  |
|---------|------------|----------|----------------|----------------------|--|--|--|--|
|         | Address    | 649      | 9D.9920.6C4B   |                      |  |  |  |  |
|         | This bridg | e is the |                |                      |  |  |  |  |
|         | Hello Time | e 2 sec  | Max Age 20 sec | Forward Delay 15 sec |  |  |  |  |

Bridge ID Priority 32768

Address 649D.9920.6C4B

Hello Time 2 sec Max Age 20 sec Forward Delay 15 sec

| Interface | Role Sts Cost   | Pri.Nbr Type |      |
|-----------|-----------------|--------------|------|
|           |                 |              |      |
| g0/1      | Desg FWD 20000  | 128.17       | P2p  |
| g0/2      | Desg FWD 20000  | 128.18       | P2p  |
| g0/3      | Desg FWD 200000 | 128.19       | Edge |

S5900-2#show spanning-tree

Spanning tree enabled protocol RSTP(2004)

#### RSTP

| Root ID | Priority | 32768           |
|---------|----------|-----------------|
|         | Address  | 649D.9920.6C4B  |
|         | Port     | GigaEthernet0/1 |
|         | Cost     | 20000           |

| Hello Time 2 sec Max Age 20 sec Forward Delay 15 sec                                                         |
|----------------------------------------------------------------------------------------------------|
| Bridge ID Priority 32768                                                                                     |
| Address 649D.9921.54E2                                                                                       |
| Hello Time 2 sec Max Age 20 sec Forward Delay 15 sec                                                         |
| Interface Role Sts Cost Pri.Nbr Type                                                                         |
| g0/1 Root FWD 20000 128.17 P2p                                                                               |
| g0/2 Altn BLK 20000 128.18 P2p                                                                               |
| 5.3.6 It can be seen that the g0/2 interface of \$5900-2 is blocked, and the network loop has been released. |

5.3.7 There is no drift in the MAC address table on the switch, and the results also correspond to each other.

| S5900-1 | S5900-1#show mac address-table |         |       |  |  |  |  |
|---------|--------------------------------|---------|-------|--|--|--|--|
|         | Mac Address Table (Total 2)    |         |       |  |  |  |  |
|         |                                |         |       |  |  |  |  |
|         |                                |         |       |  |  |  |  |
| Vlan    | Mac Address                    | Туре    | Ports |  |  |  |  |
|         |                                |         |       |  |  |  |  |
| 10      | 8cec.4bad.036b                 | DYNAMIC | g0/3  |  |  |  |  |
| 10      | 649d.9921.54e2                 | DYNAMIC | g0/1  |  |  |  |  |

#### 5.4 Root Cause

In summary, a loop occurs on the bottom network of the device, causing ARP broadcast storms, causing PC-side stalls and MAC address drift.

#### 5.5 Solution

1. Turn on protocols such as spanning tree to prevent loops.

- 2. Shut down or unplug the link port.
- 3. Add the link to the aggregation group so that the two links are logically one link.

#### **5.6 Suggestions and Conclusions**

When the MAC address drift phenomenon occurs in the service environment, you can choose the appropriate solution to deal with the needs of the business; when the MAC address drift phenomenon occurs, the sooner the better, otherwise the memory of the switch device will be consumed unrestricted, causing cards Phenomenon such as lag or network shock.

#### 6. DHCP-Snooping Processing Scenario

#### **6.1 Problem Description**

The DHCP-Snooping function is configured during the operation of the S5900 switch, but when the PC obtains the IP address, it cannot obtain the IP address.

#### 6.2 Topology Information

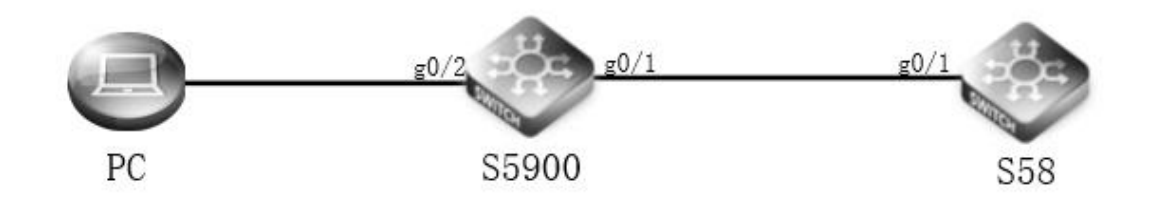

#### 6.3 Handing Process

1. First use CRT software to connect to the device, configure the dhcp service and address pool on the S58 switch, and enable dhcp on the interface.

| Switch(config)# service dhcp enable                                                                                           |
|----------------------------------------------------------------------------------------------------|
| Switch(config)# dhcp server                                                                                                   |
| Switch(config)# dhcp pool pool1                                                                                               |
| Switch(config-dhcp)# network 172.16.30.0/24                                                                                   |
| Switch(config-dhcp)# gateway 172.16.30.1                                                                                      |
| Switch(config-dhcp)# quit                                                                                                    |
| Switch(config)# int eth-0-1                                                                                                   |
| Switch(config-if)# ip address 172.16.30.1/24                                                                                  |
| Switch(config-if)# dhcp server enable                                                                                         |
| 2.The DHCP-Snooping function must be enabled on the S5900 device.                                                             |
| S5900_config#ip dhcp-relay snooping                                                                                           |
| 3.Create a vlan on the S5900 device and configure the interface link type.                                                    |
| S5900_config#vlan 2                                                                                                    |
| S5900_config_vlan2#quit                                                                                                    |
| S5900_config#int g0/1                                                                                                    |
| S5900_config_g0/1#switchport mode access                                                                                      |
| S5900_config_g0/1#switchport pvid 2                                                                                           |
| S5900_config_g0/1#quit                                                                                                    |
| S5900_config#int g0/2                                                                                                    |
| S5900_config_g0/2#switchport mode access                                                                                      |
| S5900_config_g0/2#switchport pvid 2                                                                                           |
| 4.Start the DHCP-Snooping function on the VLAN, and perform legalization check on the DHCP messages received by all untrusted |
| physical ports belonging to the entire VLAN.                                                                                  |
| S5900_config#ip dhcp-relay snooping vlan 2                                                                                    |
| Freeholden DUCD and an all freedom to the law When the analysis free to the law and a description of the set of               |

5.Enable the DHCP anti-attack function on the vlan. When the number of users in the vlan reaches the configured maximum allowable value, new clients are not allowed to allocate.

S5900\_config#ip dhcp-relay snooping vlan 2 max-client 10

6.If the interface is configured as a DHCP trusted interface, the DHCP messages received by the interface will not be checked.

S5900\_config#interface g0/1

S5900\_config\_g0/2#dhcp snooping trust

7. Configure the interface ARP detection function. For the ARP monitoring trust interface, the ARP monitoring function is not enabled. The interface defaults to an untrusted interface.

S5900\_config#int g0/2

S5900\_config\_g0/2#arp inspection trust

8.Start the IP source address detection function on the vlan to detect the binding relationship between the MAC and the IP address.

S5900\_config#ip verify source vlan 2

9.Use commands to view DHCP-Snooping configuration information.

S5900#show ip dhcp-relay snooping

ip dhcp-relay snooping

ip dhcp-relay snooping vlan 2

ip verify source vlan 2

ip dhcp-relay snooping vlan 2 max-client 10

DHCP Snooping trust interface:

g0/1

ARP Inspect trust interface:

g0/2

IP source guard trust interface:

DHCP Snooping deny interface:

#### ip dhcp-relay snooping db-file /dhcpr-database

10.At this time, start the network card on the PC to obtain the IP address automatically, for getting the IP address.

11.Use the command to view the address binding entries that take effect on the interface.

| S5900#show ip dł      | ncp-relay snooping  | y binding       |               |        |         |  |  |  |
|-----------------------|---------------------|-----------------|---------------|--------|---------|--|--|--|
| Hardware Address      | IP Address          | Surplus Time    | Туре          | VLAN I | ntf     |  |  |  |
| <br>8c:ec:4b:ad:03:6b | <br>172.16.30.2     | 86220           | <br>DHCP_SN   | <br>2  | g0/2    |  |  |  |
| 6.3.12 Check the as   | signed IP address i | n DHCP-Server a | s follows.    |        |         |  |  |  |
| Switch## show dhc     | p server binding al | I               |               |        |         |  |  |  |
| IP address C          | lient-ID/           | Lease expir     | ation         |        | Туре    |  |  |  |
|                       | Hardware address    | S               |               |        |         |  |  |  |
| 172.16.30.2 8         | c:ec:4b:ad:03:6b    | Fri 2020.0      | 04.10 12:38:0 | )3 E   | Dynamic |  |  |  |

#### 6.4 Root Cause

In summary, after the DHCP-Snooping function is enabled, the PC cannot obtain an IP address or obtain an illegal IP address. The reasons are as follows

1. The trusted port is not enabled on the DHCP-Server port.

2. The number of clients exceeds the maximum number of clients, and the device will not allocate new clients.

3. I use dynamic binding here. If it is static binding, the assigned IP address is not the bound IP address, and the PC cannot obtain the IP

address.

#### 6.5 Solution

1. Configure the port connected to the switch on the DHCP-Server as a trusted port. The DHCP messages received by the untrusted interface on the interface will be checked.

2. If the terminal is a dumb terminal, the IP address is relatively fixed, it is recommended to manually configure the static binding table.

3. The IP address cannot be obtained on the PC side. It is also possible that the network server and the client are on the same network segment, and there is no DHCP relay. There should be no proxy field prompt. DHCP SNOOPING has the option option enabled by default, resulting in the failure to obtain the IP address.

#### 6.6 Suggestions and Conclusions

When configuring the DHCP-Snooping function, when the device is connected to the correct DHCP Server, the interface must be configured as a trusted interface. Prevent illegal IP addresses from being obtained on untrusted interfaces.

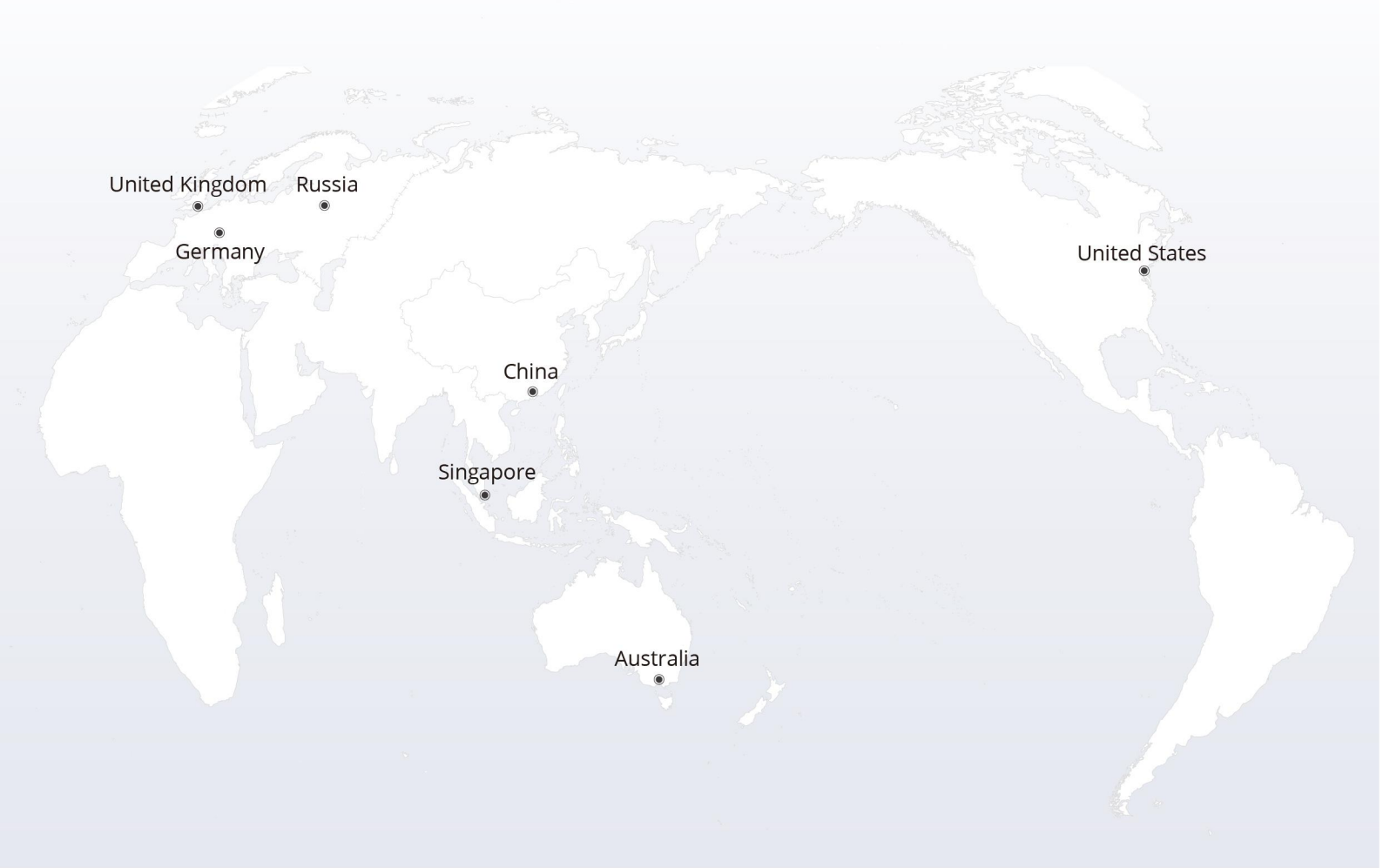

## https://www.fs.com

The information in this document is subject to change without notice. FS has made all efforts to ensure the accuracy of the information, but all information in this document does not constitute any kind of warranty.

Copyright © 2009-2022 FS.COM All Rights Reserved.